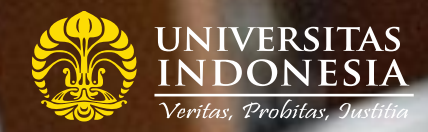

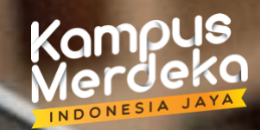

## MANUAL APLIKASI PENETAPAN UANG KULIAH TUNGGAL (SISTEM UKT)

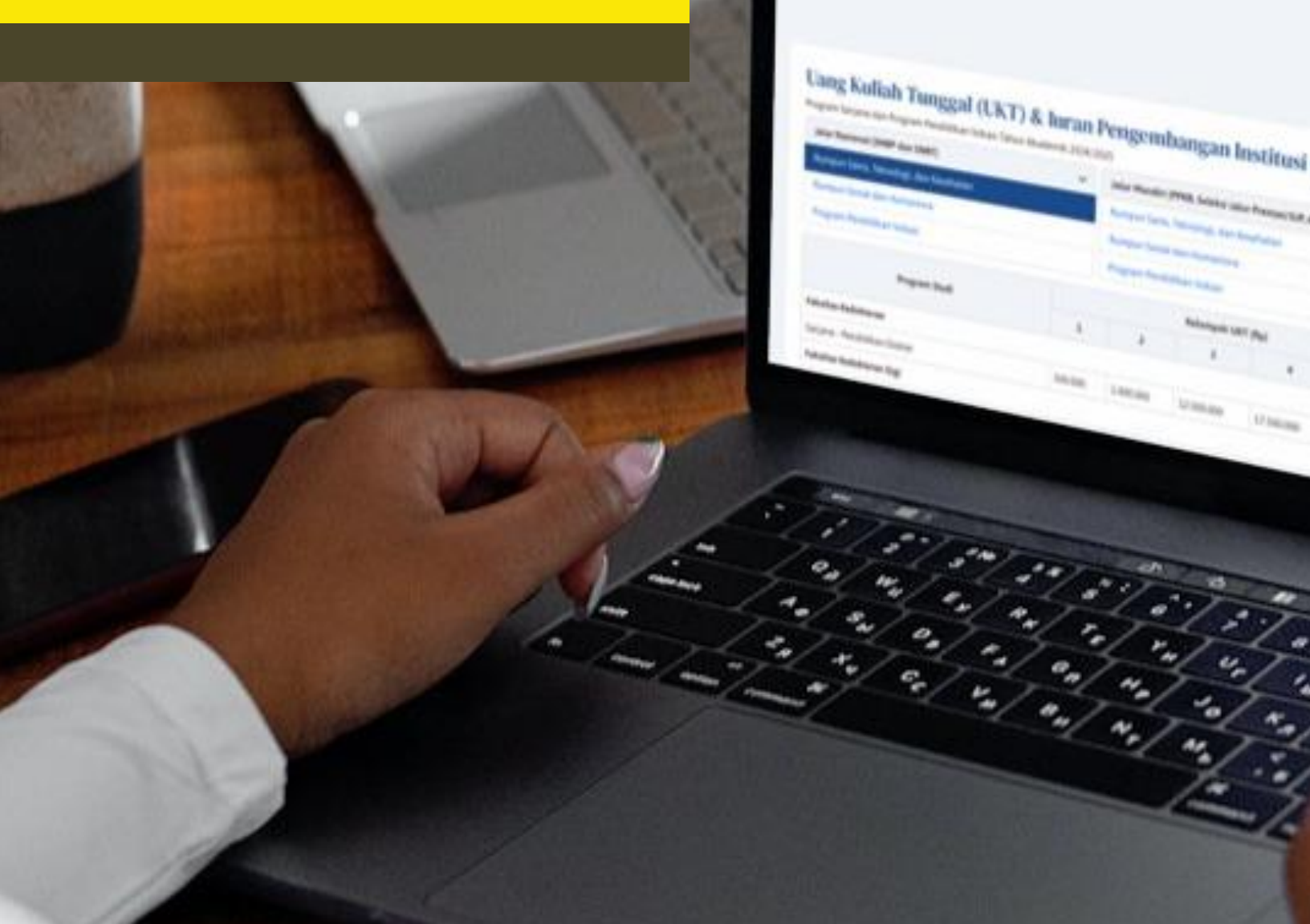

Dr. C.

CRIVERSING STREET

Apa itu Penetapan UKT?

## Manual Aplikasi Penetapan Uang Kuliah Tunggal (Sistem UKT)

## Pengguna - Mahasiswa

1. Mengakses laman https://ukt.ui.ac.id dengan browser pada komputer atau laptop. Tidak disarankan untuk menggunakan handphone.

2. Pengguna awal harus melakukan registrasi akun dengan memilih menu Registrasi.

| Login                                                         |
|---------------------------------------------------------------|
| Username / E-mail                                             |
| Username UI atau Email calon mahasiswa/i yang telah terdaftar |
| Password                                                      |
| Password Anda                                                 |
| →) Masuk                                                      |
| Belum Terdaftar? Registrasi<br>Lupa Password? Reset           |
| ③ Petunjuk Pengguna                                           |
| Cara Pembayaran                                               |

3. Kemudian, isi data pada halaman registrasi. Pengisian program studi dapat diketik untuk mencari program studi yang sesuai.

| Program Studi                                        |   |
|------------------------------------------------------|---|
| - Pilih Program Studi -                              | ~ |
| mate                                                 |   |
| 01.01.03.01 S1 Reguler Matematika                    |   |
| 01.04.04.01 S1 Reguler Teknik Metalurgi dan Material |   |

Setelah isian lengkap, klik tombol Daftar.

| · ^                                      |         |
|------------------------------------------|---------|
| Registrasi                               |         |
| Jalur Masuk                              |         |
| SNBP                                     | ~       |
| Nomor Pokok Mahasiswa/i (NPM)            |         |
| 1232343                                  |         |
| Program Studi                            |         |
| 04.00.01.01 S1 Reguler Pendidikan Dokter | ~       |
| Ketik nama Program Studi untuk mencari   |         |
| E-mail                                   |         |
| ani@gmail.com                            |         |
| ✓ Daftar                                 | × Tutup |

4. Silakan cek ke email aktif yang dimasukkan untuk mendapatkan username dan password.

| Registrasi Sistem Inf                                    | formasi <mark>UKT</mark> UI 🔉 Kotak Masuk ×                                                                                    |                    |
|----------------------------------------------------------|----------------------------------------------------------------------------------------------------|--------------------|
| Sistem Informasi UKT UI <ukt≬<br>kepada saya ▼</ukt≬<br> | @ui.ac.id>                                                                                                    | Kam, 13 Apr, 10.40 |
|                                                          | Sistem Informasi UKT UI.                                                                                                    |                    |
|                                                          | Halo <b>Selamat datang di Sistem Informasi <mark>UKT</mark> Universitas Indonesia.<br/>Anda berhasil melakukan registrasi.</b> |                    |
|                                                          | E-mail : Password :                                                                                                    |                    |
|                                                          | Beranda                                                                                                    |                    |
|                                                          | E-mail ini dihasilkan secara otomatis oleh sistem, mohon untuk tidak membalas e-mail ini.                                      |                    |
|                                                          | © Universitas Indonesia                                                                                                    |                    |

5. Masukkan username dan password yang sudah didapatkan untuk login, kemudian klik Masuk.

| $e \leftrightarrow \phi$ & $\mathscr{O}$ ukt.ui.ac.id                                                                                                    | Ø 8 0                                                                                                    |
|----------------------------------------------------------------------------------------------------|----------------------------------------------------------------------------------------------------|
| Sistem Informasi UKT                                                                                                    | y 🗘 🖸 🖉 🖬                                                                                                    |
| indonesia                                                                                                    |                                                                                                    |
| Appa itu Penetapan UKT?<br>adalah mekanisme penetapan biaya pendidikan mahasiswa/i berdasarkan kemampuan bayar penanggung biaya pendidikan<br>dalam rangka mewujudkan nilai-nilai Universitas Indonesia yaitu veritas, <i>probitas, lustitila</i> (kebenaran, kejujuran dan keadilan).<br>Baca selengkapnya terkati UKT | Login<br>Username / E-mail<br>Username UI atau Email Calon mahasiswa/i yang telah terdaftar<br>Password Anda.<br>Password Anda.<br>@ Masuk<br>Belum Terdaftar? Registrasi<br>Lupa Password? Reset<br>@ Petunjuk Pengguna<br>@ Cara Pembayaran |

6. Beranda Sistem Informasi UKT

| Sistem Informasi UKT                              |                                           |                                   |
|---------------------------------------------------|-------------------------------------------|-----------------------------------|
| UNIVERSITAS B<br>INDONESIA B                      | eranda Form UKT                           | 🕒 Keluar (🗢                       |
| Selamat Datang,<br>sebagai Mahasiswa              |                                           |                                   |
| Data Mahasiswa/i                                  |                                           | Riwayat Pengajuan                 |
| Nama                                              |                                           | Belum ada riwayat pengajuan.      |
| NPM                                               |                                           |                                   |
| Fakultas                                          | Kedokteran Gigi                           |                                   |
| Program Studi                                     | Sarjana - Pendidikan Dokter Gigi          |                                   |
| Tahun - Term Masuk                                |                                           |                                   |
| Jalur Masuk                                       | SIMAK UI                                  |                                   |
| Ubah Password                                     |                                           |                                   |
| Kontak                                            |                                           | Akses Lainnya                     |
| Sentra Informasi & Pelayanan Publik               | UI (SIPP UI)                              | C <sup>3</sup> Penerimaan UI      |
| 宮 1500 002<br>の Lt. Dasar Pusat Administrasi Unit | versitas (Rektorat) Kampus UI Depok 16416 | C <sup>®</sup> Sistem Akademik UI |
| © Universitas Indonesia                           |                                           |                                   |

Pada halaman ini, mahasiswa dapat mengubah password atau lanjut memilih UKT dengan mengklik Form UKT.

## 7. Formulir Sistem Informasi UKT

| Data Mahasiswa/i                                                                                                    |                                                                                                    |                                                                 | Selamat atas kelulus                                                                                                    | an Anda sebagai Calo                                                                                           | on Mahasiswa/i Baru UI                                                                                                    |                                     |
|----------------------------------------------------------------------------------------------------|----------------------------------------------------------------------------------------------------|-----------------------------------------------------------------|----------------------------------------------------------------------------------------------------|----------------------------------------------------------------------------------------------------|----------------------------------------------------------------------------------------------------|-------------------------------------|
| Nama                                                                                                    |                                                                                                    |                                                                 | Untuk proses selanju                                                                                                    | itnya, kami informasil                                                                                         | an bahwa Anda dapat memilih:                                                                                              |                                     |
| NPM                                                                                                    |                                                                                                    |                                                                 | UKT Pilihan                                                                                                    | (Tanpa melalui pros                                                                                            | es evaluasi penetapan)                                                                                                    |                                     |
| Fakultas                                                                                                    |                                                                                                    |                                                                 | Anda danat langu                                                                                                    | ung melaluukan nomb                                                                                            | avasaa biaya acadidikaa taana ma                                                                                          | Jalui nanga analuasi nanatanan      |
| Program Studi                                                                                                    |                                                                                                    |                                                                 | UKT dengan memi                                                                                                    | ilih kelas tarif tertings                                                                                      | ayaran biaya pendidikan <b>tanpa me</b><br>ji sebagai berikut:                                                            | elalui proses evaluasi penetapar    |
| Tahun - Term Masuk 202                                                                                                    | 24 - 1                                                                                             |                                                                 | Komponen                                                                                                    | Nilai (Rp)                                                                                                    | Periode Pembayaran                                                                                                    | Keterangan                          |
| Jalur Masuk SN                                                                                                    | BP                                                                                                 |                                                                 | UKT                                                                                                    |                                                                                                    |                                                                                                    | Dibayar setiap semester             |
|                                                                                                    |                                                                                                    |                                                                 |                                                                                                    |                                                                                                    |                                                                                                    |                                     |
| Jadwal Penetapan UKT<br>No. Kegiatan                                                                                                    | Mulai                                                                                              | Selesai                                                         | Unggah surat pe<br>Format Surat Pe<br>Upload                                                                                    | ernyataan kesediaan (<br>rnyataan                                                                              | dan kesanggupan membayar UKT o                                                                                            | lengan format berikut : 📄           |
| Jadwal Penetapan UKT<br>No. Kegiatan<br>Tahun - Semester : 2024 - 1                                                                                                    | Mulai                                                                                              | Selesai                                                         | Unggah surat pe<br>Format Surat Pe<br>Upload                                                                                    | ernyataan kesediaan o<br>rnyataan                                                                              | lan kesanggupan membayar UKT d                                                                                            | dengan format berikut : 🗟<br>diatas |
| Jadwal Penetapan UKT<br>No. Kegiatan<br>Tahun - Semester : 2024 - 1<br>Jalur Masuk : SNBP                                                                                                    | Mulai                                                                                              | Selesai                                                         | Unggah surat pe<br>Format Surat Pe<br>Upload                                                                                    | ernyataan kesediaan o<br>rnyataan<br>ujui pilihan untuk mer                                                    | dan kesanggupan membayar UKT o<br>nbayar biaya pendidikan tersebut (                                                      | dengan format berikut : 🗟<br>diatas |
| Jadwal Penetapan UKT<br>No. Kegiatan<br>Tahun - Semester : 2024 - 1<br>Jalur Masuk : SNBP<br>1 Pengisian formulir pengaji                                                                                  | Mulai<br>uan UKT 08-05-2024                                                                        | Selesai<br>22-05-2024                                           | Unggah surat pe<br>Format Surat Pe<br>Upload<br>Saya menyetu<br>Simpan Pilihan                                                  | ernyataan kesediaan o<br>rnyataan<br>ujui pilihan untuk mer                                                    | dan kesanggupan membayar UKT d<br>nbayar biaya pendidikan tersebut (                                                      | dengan format berikut : 🗟<br>diatas |
| Jadwal Penetapan UKT<br>No. Kegiatan<br>Tahun - Semester : 2024 - 1<br>Jalur Masuk : SNBP<br>1 Pengisian formulir pengaju<br>2 Pengumuman hasil peneta                                                     | Mulai<br>uan UKT 08-05-2024<br>apan UKT 12-06-2024                                                 | Selesai<br>22-05-2024<br>12-06-2024                             | Unggah surat pe<br>Format Surat Pe<br>Upload                                                                                    | ernyataan kesediaan (<br>rnyataan<br>ijui pilihan untuk mer                                                    | dan kesanggupan membayar UKT c<br>nbayar biaya pendidikan tersebut d                                                      | dengan format berikut : 🖻<br>diatas |
| Jadwal Penetapan UKT No. Kegiatan Tahun - Semester : 2024 - 1 Jalur Masuk : SNBP 1. Pengisian formulir pengaju 2. Pengumuman hasil peneta 3. Masa pembayaran UKT pil                                       | Mulai<br>uan UKT 08-05-2024<br>apan UKT 12-06-2024<br>lihan 08-05-2024                             | Selesai<br>22-05-2024<br>12-06-2024<br>31-05-2024               | Unggah surat pe<br>Format Surat Pe<br>Upload                                                                                    | ernyataan kesediaan u<br>rnyataan<br>ujui pilihan untuk mer                                                    | dan kesanggupan membayar UKT o<br>nbayar biaya pendidikan tersebut o<br>an UKT                                            | dengan format berikut : 🖻<br>diatas |
| Jadwal Penetapan UKT No. Kegiatan Tahun - Semester : 2024 - 1 Jalur Masuk : SNBP 1 Pengisian formulir pengaju 2 Pengumuman hasil peneta 3 Masa pembayaran UKT pil 4 Masa pembayaran UKT ha                 | Mulai<br>uan UKT 08-05-2024<br>apan UKT 12-06-2024<br>lihan 08-05-2024<br>sil evaluasi 12-06-2024  | Selesai<br>22-05-2024<br>12-06-2024<br>31-05-2024<br>30-06-2024 | Unggah surat pe<br>Format Surat Pe<br>Upload<br>Saya menyetu<br>Simpan Pilihan<br>2 Melalui pro<br>Anda dapat mengi             | ernyataan kesediaan i<br>irnyataan<br>ijui pilihan untuk mer<br>ises evaluasi penetap<br>isi dan melengkapi fo | tan kesanggupan membayar UKT o<br>nbayar biaya pendidikan tersebut o<br><b>an UKT</b><br>rmulir UKT melalui menu berikut: | dengan format berikut : 🖻<br>diatas |
| Jadwal Penetapan UKT No. Kegiatan Tahun - Semester : 2024 - 1 Jalur Masuk : SNBP Pengisian formulir pengaji Pengumuman hasil peneta Pengumuman hasil peneta Masa pembayaran UKT pil Masa pembayaran UKT ha | Mulai<br>uan UKT 08-05-2024<br>apan UKT 12-06-2024<br>lihan 08-05-2024<br>isil evaluasi 12-06-2024 | Selesai<br>22-05-2024<br>12-06-2024<br>31-05-2024<br>30-06-2024 | Unggah surat pe<br>Format Surat Pe<br>Upload<br>Saya menyetu<br>Simpan Pilihan<br>Q Melalui pro<br>Anda dapat mengi<br>Form UKT | ernyataan kesediaan o<br>rnyataan<br>ijui pilihan untuk mer<br>yeses evaluasi penetap<br>isi dan melengkapi fo | dan kesanggupan membayar UKT o<br>nbayar biaya pendidikan tersebut o<br><b>an UKT</b><br>rmulir UKT melalui menu berikut: | dengan format berikut : 🖻<br>diatas |

Setelah mengklik Form UKT, terdapat 2 opsi yaitu:

- 1. UKT Pilihan atau tanpa melalui proses evaluasi penetapan;
- 2. UKT dengan melalui proses evaluasi penetapan.

Silakan dipertimbangkan dengan bijak bersama penanggung jawab mahasiswa (orang tua/ wali).

Apabila mahasiswa memilih UKT dengan melalui proses evaluasi penetapan, maka terdapat 7 formulir yang harus diisi dan dilengkapi dengan bukti dukung.

Semua isian yang bertanda bintang\* wajib untuk diisi.

Pada tiap formulir terdapat tombol Simpan dan Selanjutnya yaitu:

- 1. Tombol **Simpan** untuk menyimpan namun belum akan lanjut ke formulir berikutnya.
- 2. Tombol **Selanjutnya** untuk menyimpan sekaligus untuk melanjutkan pengisian formulir berikutnya.

Mahasiswa masih dapat mengubah isian data pada tahap ini, apabila terdapat kesalahan.

Terdapat penjelasan tambahan pada beberapa isian untuk memudahkan. Silakan untuk dapat dibaca secara seksama sebelum melakukan pengisian formulir.

| Contoh | tampilan | formulir | terlampir. |
|--------|----------|----------|------------|
| conton | cumpnun  | lounam   | certampit. |

| 1 Calon Mahasiswa/i           | Nama *                                   |         |                            |              |           |                                      |              |
|-------------------------------|------------------------------------------|---------|----------------------------|--------------|-----------|--------------------------------------|--------------|
| 2 Penanggung Biaya Pendidikan | Nomor Pokok Mahasiswa<br>(NPM) *         |         |                            |              |           |                                      |              |
| 3 Sekolah                     | Fakultas *                               |         |                            |              |           |                                      |              |
| 4 Penghasilan Keluarga        | Program Studi *                          |         |                            |              | Ala       | mat Lengkap                          |              |
| C Dansalussan Kalussan        | Alamat tempat tinggal saat<br>ini/kost * | lalar   | 1 No RT RW                 |              |           |                                      |              |
|                               | ini) Kost                                | DKI.    | JAKARTA - KOTA JAKAR       | TA SELAT     | ran - Ke  | BAYORAN LAMA - PONDOK PINANG         | Cari         |
| 6 Aset & Keterangan Tambahan  |                                          | Klik Ca | ri untuk mencari dan men   | nilih Provir | nsi/Kota/ | Kabupaten/Kecamatan/Kelurahan/Desa y | ang sesuai   |
|                               | No. Telp. Rumah                          | Kode    | wilayah misalnya 021       | No           | Telepon   |                                      |              |
| 7 Bukti Dukung                | No. Handphone 🕻 / 🛇 *                    | No H    | Ip dengan format misalnya  | 0812345      | 678       |                                      |              |
| 8 Ringkasan                   | Email Aktif *                            | E-ma    | il aktif dengan format mis | alnya myr    | name@ex   | ample.com                            |              |
| <b>^</b>                      | Akun Media Sosial *                      | 0       |                            |              |           |                                      |              |
| 11                            |                                          | 0       |                            |              |           |                                      |              |
|                               |                                          | y       |                            |              |           |                                      |              |
|                               |                                          | in      |                            |              |           |                                      |              |
|                               | Anak ke *                                |         |                            |              | dari      |                                      | bersaudara/i |
|                               | Data Asuransi BPJS/KIS                   |         |                            |              |           |                                      |              |
|                               | Nomor Kartu BPJS/KIS *                   |         |                            |              |           |                                      |              |
|                               | Data Asuransi Lainnya (jika ada)         |         |                            |              |           |                                      |              |
|                               | Nama Provider Asuransi                   |         |                            |              |           |                                      |              |
|                               | Nomor Kartu Asuransi                     |         |                            |              |           |                                      |              |
| L                             | 🗟 Simpan 🛛 Selanjutnya 🏵                 |         |                            |              |           |                                      |              |

Setelah melakukan pengisian data, **jangan** langsung berpindah ke formulir yang lain dengan mengklik menu formulir di sebelah kiri. Pastikan untuk mengklik **simpan** atau **selanjutnya**, agar data yang telah diisi tidak hilang.

Pada formulir bukti dukung, terdapat template atau contoh surat yang dapat digunakan apabila dibutuhkan.

| Berkas Bukti Dukung                                                                                                    | Aksi                                                                                                    |
|----------------------------------------------------------------------------------------------------|----------------------------------------------------------------------------------------------------|
| Calon Mahasiswa/i                                                                                                    |                                                                                                    |
| KTP Calon Mahasiswa/i *                                                                                                    | Download View Upload                                                                                                    |
| Foto / Scan Kartu BPJS / KIS *                                                                                                    | Download View Upload                                                                                                    |
| Foto / Scan Kartu Asuransi Lainnya *                                                                                                    | Upload                                                                                                    |
| Jika Anda memasukkan Kartu Asuransi Lainnya                                                                                                    |                                                                                                    |
| Penanggung Biaya Pendidikan                                                                                                    |                                                                                                    |
| KTP Orang Tua/Wali *                                                                                                    | Download View Upload                                                                                                    |
| Kartu Keluarga *                                                                                                    | Download View Upload                                                                                                    |
| Sekolah                                                                                                    |                                                                                                    |
| Bukti SPP atau Surat Keterangan Sekolah (jika bebas SPP) *                                                                                                    | Download View Upload                                                                                                    |
| Penghasilan Keluarga                                                                                                    |                                                                                                    |
| Slip Gaji / Surat Keterangan Penghasilan *                                                                                                    | Download View Upload                                                                                                    |
| Unggah slip gaji kedua orang tua (ayah dan ibu), jika keduanya bekerja.<br>Jika pekerjaan orang tua adalah wiraswasta maka dapat melampirkan Surat Keterangan<br>Penghasilan.                                                                                                  |                                                                                                    |
| Contoh Surat Keterangan Penghasilan                                                                                                    |                                                                                                    |
| Mutasi Rekening 3 (tiga) bulan terakhir *                                                                                                    | Download View Upload                                                                                                    |
| Unggah mutasi rekening yang digunakan untuk menerima gaji, tunjangan, dan penghasilan lainnya<br>dari kedua orang tua (ayah dan ibu), jika keduanya bekerja.                                                                                                    |                                                                                                    |
| SPT Tahun Terakhir *                                                                                                    | Download View Upload                                                                                                    |
| Unggah bukti pemotongan PPh Pasal 21 formulir A1 yang mencantumkan total penghasilan kedua<br>orang tua (ayah dan ibu) <b>bukan bukti penerimaan elektronik</b> yang diterima melalui email, jika tidak<br>memiliki SPT dapat melampirkan surat pernyataan tidak memiliki SPT. |                                                                                                    |
| Contoh Surat Pernyataan Tidak Memiliki SPT                                                                                                    |                                                                                                    |
| Pengeluaran Keluarga                                                                                                    |                                                                                                    |
| Bukti Tagihan/Pengeluaran Listrik 3 (tiga) bulan terakhir *                                                                                                    | Download View Upload                                                                                                    |
| Surat Pernyataan Tidak Merokok                                                                                                    | Tidak Diperlukan<br>karena Anda menjawab "Ya" pada                                                                                                    |
| Jika Anda menjawab Orang Tua/Anggota Keluarga Tidak Merokok pada Langkah 5. Pengeluaran<br>Keluarga                                                                                                    | pertanyaan "Apakah anggota<br>keluarga merokok?" pada langkah<br>"Pengeluaran Keluarga"                                                                   |
| Contoh Surat Pernyataan Tidak Merokok                                                                                                    |                                                                                                    |
| Aset Rumah/Tanah/Sawah/Kebun                                                                                                    |                                                                                                    |
| PBB Terakhir Rumah Orang Tua/Wali *                                                                                                    | Download View Upload                                                                                                    |
| Jika Anda menjawab Jumlah Rumah lebih dari "0" pada Langkah 6. Aset & Keterangan Tambahan                                                                                                    |                                                                                                    |
| Foto Rumah / Tempat Tinggal : Tampak Luar, Dalam, Dapur, dan Kamar Mandi $st$                                                                                                    | Download View Upload                                                                                                    |
| Unggah foto tempat tinggal atau rumah bagian depan penuh (terlihat bagian atap hingga bawah,<br>kanan dan kiri), bagian dalam, dapur, dan kamar mandi.                                                                                                    |                                                                                                    |
| PBB Terakhir Tanah/Sawah/Kebun <u>produktif</u>                                                                                                    | Tidak Diperlukan                                                                                                    |
|                                                                                                    | karena Anda menjawab "O" pada<br>pertanyaan "Luas<br>Tanah/Sawah/Kebun produktif"<br>pada langkah "Aset & Keterangan<br>Tambahan"                         |
| PBB Terakhir Tanah/Sawah/Kebun non produktif                                                                                                    | Tidak Diperlukan                                                                                                    |
| PBB Terakhir Tanah/Sawah/Kebun <u>non produktif</u>                                                                                                    | Tidak Diperlukan<br>karena Anda menjawab "0" pada<br>pertanyaan "Luas<br>Tanah/Sawah/Kebun non<br>produktif" pada langkah "Aset &<br>Keterangan Tambahan" |
| Aset Kendaraan Roda 2 (dua)                                                                                                    |                                                                                                    |
| STNK Motor Ke-1, Tahun : 2014                                                                                                    | Download View Upload                                                                                                    |
| Surat Keterangan Lainnya                                                                                                    |                                                                                                    |
| Surat Keterangan Tetangga Terdekat<br>Di Contoh Surat Keterangan Tetangga Terdekat                                                                                                    | Upload                                                                                                    |
| Surat Keterangan Kemampuan Ekonomi<br>记 Contoh Surat Keterangan Kemampuan Ekonomi                                                                                                    | Upload                                                                                                    |
| Berkas Pendukung lainnya, jika ada                                                                                                    | Upload                                                                                                    |
| Lampirkan surat pendukung lainnya seperti surat perjanjian utang piutang, dan lain-lain                                                                                                    |                                                                                                    |
| Ketepatan dan kejujuran berkas bukti dukung yang Anda lampirkan akan sangat mempengaruhi peneta                                                                                                    | pan nilai/kelas UKT Anda.                                                                                                    |
| ⓒ Sebelumnya 💿 Simpan 🛛 Selanjutnya ⊙                                                                                                    |                                                                                                    |

8. Formulir Ringkasan akan menampilkan keseluruhan isian data.

Mahasiswa dapat melakukan pengecekan kembali seluruh data yang telah diisi. Apabila ada yang tidak sesuai, silakan untuk dapat diperbaiki.

Apabila seluruh data telah lengkap dan benar, mahasiswa wajib menyetujui pernyataan dengan cara klik/cek list pada box yang tersedia. Kemudian klik **Ajukan** untuk mengirimkan formulir pengajuan UKT.

| Data Diri Calon Mahasiswa/i              |                                                                                             |
|------------------------------------------|---------------------------------------------------------------------------------------------|
| Nama *                                   |                                                                                             |
| Nomor Pokok Mahasiswa (NPM) *            |                                                                                             |
| Fakultas *                               |                                                                                             |
| Program Studi *                          |                                                                                             |
| Alamat tempat tinggal saat ini/kost $st$ | Desa Sambong RT 03/RW 02 Kecamatan Sedan<br>BOGOREJO, SEDAN, KABUPATEN REMBANG, JAWA TENGAH |
| No Telp.                                 |                                                                                             |
| No. Handphone/WA *                       |                                                                                             |
| Email Aktif *                            |                                                                                             |
| Akun Media Sosial *                      | © a<br>♀ -<br>✔ -                                                                           |
|                                          | in -                                                                                        |
| Anak Ke *                                | 1 dari 1 bersaudara/i                                                                       |
| Nomor Kartu BPJS/KIS *                   |                                                                                             |
| Nomor Kartu Asuransi Lainnya             |                                                                                             |

Dengan ini menyatakan bahwa:

- Data yang diserahkan ke Universitas Indonesia untuk persyaratan penentuan besaran Biaya Pendidikan adalah benar dan setiap saat siap untuk diperiksa kebenarannya. Apabila terdapat ketidaksesuaian fakta atas data-data tersebut, maka saya bersedia menerima sanksi sesuai dengan ketentuan yang berlaku
- 2. Menerima keputusan apapun yang ditetapkan oleh Panitia melalui hasil evaluasi yang dilakukan POKJA berdasarkan dokumen yang diajukan. Selanjutnya, saya akan melaksanakan keputusan tersebut sesuai dengan prosedur dan ketentuan yang berlaku

| Saya telah membaca dan setuju dengan ketentuan tersebut |  |
|---------------------------------------------------------|--|
| Ajukan                                                  |  |

9. Apabila mahasiswa telah mengajukan dan belum diverifikasi tetapi perlu memperbaiki isian formulir, maka dapat memilih tombol **Batalkan Pengajuan**, kemudian silakan lakukan perbaikan data.

Setelah selesai dilakukan perbaikan daya, maka mahasiswa **wajib** mengajukan kembali dengan menyetujui pernyataan dan klik tombol **Ajukan** seperti langkah sebelumnya.

| Status Pengajuan : Diajukan                            |                                              |
|--------------------------------------------------------|----------------------------------------------|
| Batalkan Pengajuan                                     |                                              |
| Riwayat Pengajuan                                      |                                              |
| Pengajuan UKT atas NPM berhasil.<br>© 27-04-2023 14:25 |                                              |
| Data Diri Calon Mahasiswa/i                            |                                              |
| Nama *                                                 |                                              |
| Nomor Pokok Mahasiswa (NPM) *                          |                                              |
| Fakultas *                                             |                                              |
| Program Studi *                                        |                                              |
| Alamat tempat tinggal saat ini/kost *                  |                                              |
|                                                        | Kecamatan Peukan Baro, Kabupaten Pidie, Aceh |
|                                                        |                                              |
| No Tolo                                                | ACEH                                         |
| No Telp.                                               | -                                            |
| No. Handphone/WA *                                     |                                              |